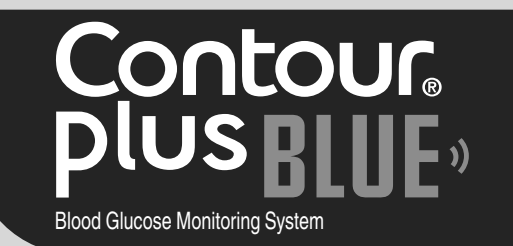

(FN)

### Works with free CONTOUR<sup>®</sup>DIABETES app.

To check meter online registration availability, visit www.diabetes.ascensia.com/registration

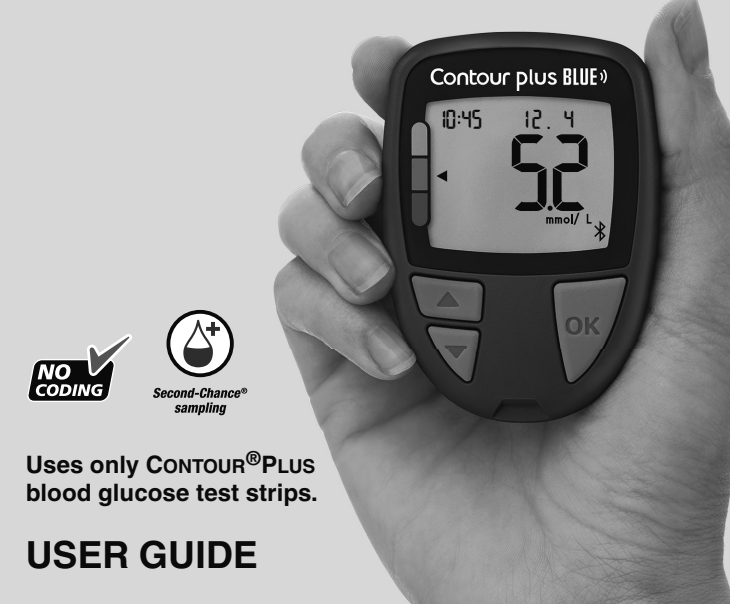

# **CONTACT INFORMATION**

Distributed by: Ascensia Diabetes Care UK Ltd Ascensia House Albert Road Newbury, Berkshire RG14 1DL UK Ascensia Diabetes Support 0345 600 6030 – UK

### www.diabetes.ascensia.com

Customer Service: 0345 600 6030 (UK)

Purchase of this product does not alone confer a license to use under any patents. Such a license only arises, and extends only to, when the CONTOUR PLUS BLUE meters and CONTOUR PLUS test strips are used together. No test strip supplier other than the supplier of this product is authorized to grant such a license.

Ascensia, the Ascensia Diabetes Care logo, Contour, Microlet, the No Coding logo, Second-Chance, the Second-Chance sampling logo, Smartcolour, and Smartlight are trademarks and/or registered trademarks of Ascensia Diabetes Care Holdings AG.

Apple and the Apple logo are trademarks of Apple Inc., registered in the U.S. and other countries. App Store is a service mark of Apple Inc.

The **Bluetooth**<sup>®</sup> word mark and logos are registered trademarks owned by Bluetooth SIG, Inc., and any use of such marks by Ascensia Diabetes Care is under license.

Google Play and the Google Play logo are trademarks of Google LLC.

All other trademarks are properties of their respective owners. No relationship or endorsement should be inferred or implied.

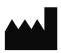

Ascensia Diabetes Care Holdings AG Peter Merian-Strasse 90 4052 Basel, Switzerland

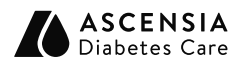

EC REP Ascensia Diabetes Care Italy S.r.I. Via Varesina, 162 20156 Milano, Italy

**CE** 2797

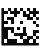

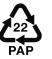

© 2024 Ascensia Diabetes Care Holdings AG. All rights reserved.

90012917 Rev. 05/24

### **Table of Contents**

### **1 GETTING STARTED**

2 TESTING

**3 LOGBOOK** 

**4 SETTINGS** 

5 HELP

**6 TECHNICAL INFORMATION** 

# **INTENDED USE**

The CONTOUR PLUS BLUE blood glucose monitoring system, comprising the blood glucose meter, the compatible test strips, and control solutions, is an automated system intended for the quantitative measurement of glucose in venous blood and fresh capillary whole blood drawn from the fingertip or palm.

The system is intended to be used for self-testing by persons with diabetes and for near-patient testing by health care professionals to monitor the effectiveness of diabetes control.

The CONTOUR PLUS BLUE blood glucose monitoring system should not be used for the diagnosis of or screening for diabetes or for neonatal use. Alternative site testing (palm) should be done only during steady state times (when glucose is not changing rapidly).

The system is intended for in vitro diagnostic use only.

### **IMPORTANT SAFETY INFORMATION**

- Li Read your CONTOUR PLUS BLUE user guide, the lancing device package insert, if provided, and all instructional materials provided in your meter kit before testing. Follow all instructions for use and care exactly as described to help avoid inaccurate results.
- Your CONTOUR PLUS BLUE meter works ONLY with CONTOUR PLUS test strips and CONTOUR PLUS control solution.
- [1] Health care professionals, see Section 5 Help: Health Care Professionals.

### WARNING

 If your blood glucose reading is under the critical level you have established with your health care professional, follow their advice immediately.

If your blood glucose reading is **over** the recommended limit set by your health care professional:

- 1. Wash and dry your hands well.
- 2. Retest with a new strip.

If you get a similar result, follow your health care professional's advice immediately.

- If you are experiencing symptoms of high or low blood glucose, test your blood glucose. If your test result is under the critical level you have established with your health care professional or over the recommended limit, follow your health care professional's advice immediately.
- Serious Illness. The system should not be used to test critically ill patients. Capillary blood glucose testing may not be clinically appropriate for persons with reduced peripheral blood flow. Shock, severe hypotension and severe dehydration are examples of clinical conditions that may adversely affect the measurement of glucose in peripheral blood.<sup>1-3</sup>

- Talk to Your Health Care Professional:
  - o Before setting any **Target Ranges** in your meter or in compatible Ascensia Diabetes Care software.
  - o Before changing your medication based on test results.
  - o About whether Alternative Site Testing (AST) is appropriate for you.
  - o Before making any other decision of medical relevance.
- Do not use results from alternative site samples to calibrate a continuous glucose monitoring device or for insulin dose calculations.
- Discuss your Target Range settings with your health care professional.
- Do not calibrate a continuous glucose monitoring device from a control result.
- · Do not calculate a bolus based on a control result.
- Use of this instrument in a dry environment, especially if synthetic materials are present (synthetic clothing, carpets, etc.), may cause damaging electrostatic discharges that may cause erroneous results.
- Do not use this instrument in proximity to sources of strong electromagnetic radiation, as these may interfere with the proper operation.
- This equipment is designed for use in a home health care environment and in a professional health care facility environment. If it is suspected that performance is affected by electromagnetic interference, correct operation may be restored by increasing the distance between the equipment and the source of interference.

### **Potential Biohazard**

- Always wash your hands with soap and water and dry them well before and after testing or handling the meter, lancing device, or test strips.
- All blood glucose measuring systems are considered biohazardous. Health care professionals or persons using this system on multiple patients should follow the infection control procedure approved by their facility for the prevention of blood-borne transmissible diseases.
- The lancing device provided is intended for self-testing by a single patient. It must not be used on more than one person due to the risk of infection.
- Always dispose of used test strips and lancets as medical waste or as advised by your health care professional.
- Health care professionals should follow the biohazard disposal requirements for their facility.
- Use of this device on multiple patients may lead to transmission of Human Immunodeficiency Virus (HIV), Hepatitis C Virus (HCV), Hepatitis B Virus (HBV), or other bloodborne pathogens.<sup>4,5</sup>
- All parts of the kit are considered biohazardous and can potentially transmit infectious diseases, even after you have performed cleaning and disinfection.<sup>4</sup> See Section *5 Help: Cleaning and Disinfection*.
- For complete instructions on cleaning and disinfecting your meter, see Section 5 Help: Cleaning and Disinfection.
- Do not reuse lancets. Used lancets are not sterile. Use a new lancet each time you test.

• The lancing device, lancets, and test strips are for single-patient use. Do not share them with anyone including other family members. Do not use on multiple patients.<sup>4,5</sup>

### Small Parts

- Keep out of reach of children. This kit contains small parts that could cause suffocation if accidentally swallowed.
- Keep batteries away from children. Many types of batteries are poisonous. If swallowed, immediately contact your poison control centre.

### CAUTION

- Use only CONTOUR PLUS control solution (Normal, Low, and High) with your CONTOUR PLUS BLUE blood glucose monitoring system. Using anything other than CONTOUR PLUS control solution can cause inaccurate results.
- Do not use expired materials. Using expired material can cause inaccurate results. Always check the expiration dates on your test materials.

**NOTE:** If this is the first time you are opening the control solution, write the date on the bottle.

- Do not use control solution that is more than 6 months past the date you first opened the bottle.
- Use only approved equipment (for example, USB cable) from the manufacturer or certified body such as UL, CSA, TUV, or CE.
- Do not press the tip of the test strip against the skin or place the blood on top of the test strip. These actions could lead to inaccurate results or errors.

- There is a remote possibility that a computer specialist could listen in on your wireless communications when you pair the blood glucose meter and would then be able to read your blood glucose readings from your meter. If you believe this is a risk, pair your blood glucose meter far away from other people. After you pair your device, you do not need to take this precaution.
- Do not allow cleaning or disinfectant solution to run into the meter through open areas, such as around the buttons or the meter's test strip or data ports, such as the USB port.

### LIMITATIONS

- Altitude: This system has not been tested at altitudes higher than 6301 metres.
- Hematocrit: CONTOUR PLUS test strip results are not significantly affected by hematocrit levels in the range of 0% to 70%.
- **Preservatives:** Blood may be collected by health care professionals into test tubes containing heparin. Do not use other anticoagulants or preservatives.
- **Xylose:** Do not use during or soon after xylose absorption testing. Xylose in the blood will cause an interference.
- Neonatal Use: The CONTOUR PLUS BLUE meter is not indicated for neonatal use.
- Health Care Professionals: Venous blood testing is limited to health care professional use.
- Alternative Site Testing (AST): Do not use results from alternative site samples to calibrate a continuous glucose monitoring device or for insulin dose calculations.

### NOTES

- Always keep the CONTOUR PLUS test strips in their original bottle or foil packet. Tightly close the bottle immediately after removing a test strip. The bottle is designed to keep the test strips dry. Do not place or store other items or medications in the test strip bottle. Avoid exposing meter and test strips to excessive humidity, heat, cold, dust, or dirt. Exposure to room humidity by leaving the bottle open or not storing the strips in their original bottle or foil packet can damage your test strips. This could lead to inaccurate results.
- Examine the product for missing, damaged, or broken parts. If the test strip packaging is open or damaged, do not use those test strips. For replacement parts, contact Customer Service. See *Contact Information* or the carton.
- The meter is designed to give accurate blood testing results at temperatures between 5°C and 45°C. If the meter or test strip is outside this range, you should not test until the meter and test strip are within this range. Whenever the meter is moved from one location to another, allow approximately 20 minutes for the meter to adjust to the temperature of the new location before performing a blood glucose test.
- A summary of safety and performance (SSP) of your device is available at: https://ec.europa.eu/tools/eudamed Use the following information: Manufacturer name: Ascensia Diabetes Care Holdings AG Device name: Contour Plus BLUE blood glucose meter

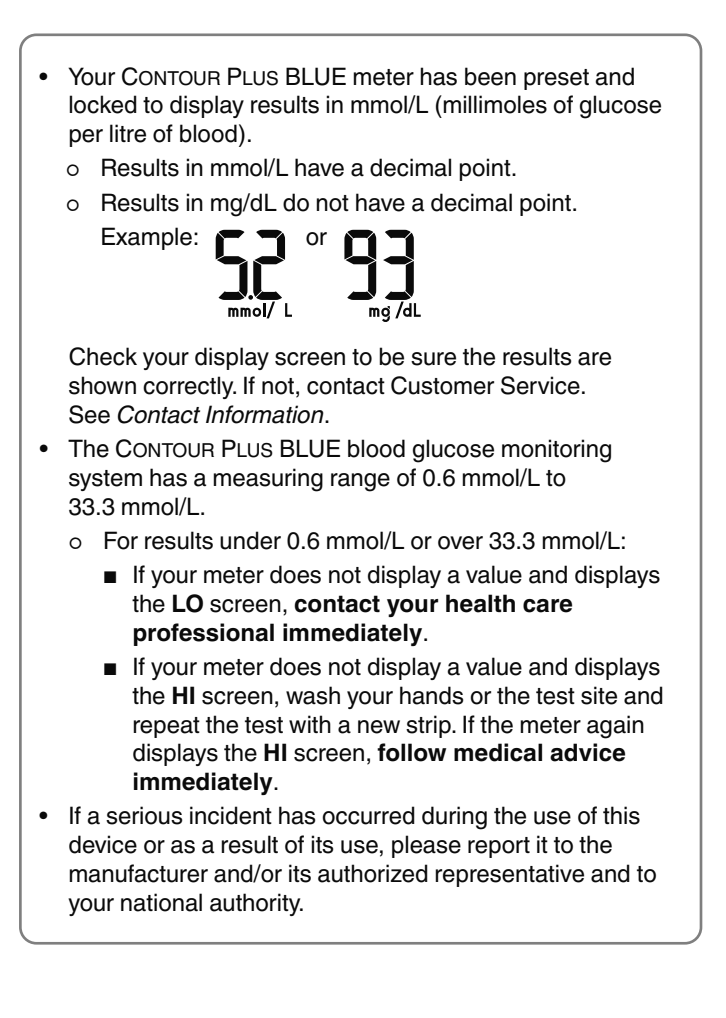

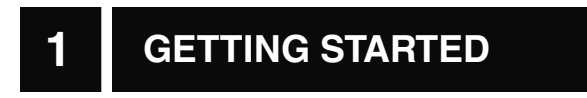

# Your CONTOUR PLUS BLUE meter and CONTOUR PLUS test strip

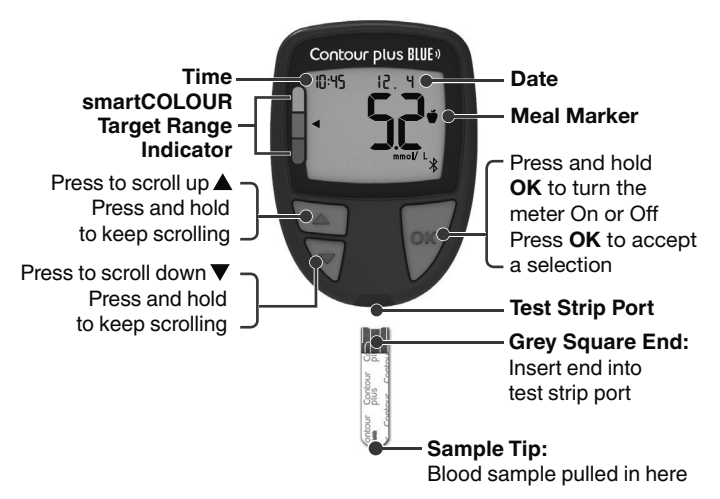

- To exit from the **Logbook** or **Averages** and return to the **Home** screen, press **OK**.
- · When a symbol is blinking, you can select it.

# **Check the Meter Display**

Press and hold **OK** until the meter turns on, about 3 seconds. The screen displays the **Power On Self Test**.

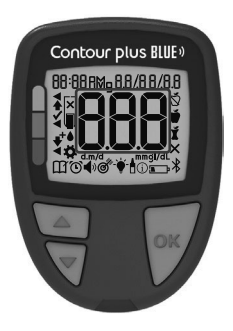

All symbols on the screen briefly light up. Verify that the meter screen fully displays **8.8.8**.

If there are missing characters, contact Customer Service. See *Contact Information*. This may affect the way you see your results.

**NOTE:** Your meter comes with a pre-set time, date, and target range. You can change these features in **Settings**. See Section *4 Settings*.

### Your Meter Symbols

| Symbol | What the Symbol Means                                 |
|--------|-------------------------------------------------------|
|        | Yellow means the result is <b>above</b> Target Range. |
|        | Green means the result is in Target Range.            |
|        | Red means the result is <b>below</b> Target Range.    |
| HI     | Test result is above 33.3 mmol/L.                     |
| LO     | Test result is below 0.6 mmol/L.                      |
| Ш      | Your <b>Logbook</b> .                                 |

| Symbol     | What the Symbol Means                                                                                                    |
|------------|----------------------------------------------------------------------------------------------------|
| *          | Meter Settings.                                                                                                    |
| Ň          | Fasting marker.                                                                                                    |
| Ŭ          | Before Meal marker.                                                                                                    |
| Ĭ          | After Meal marker.                                                                                                    |
| ×          | No marker selected.                                                                                                    |
| ď          | A Target Range or Target Range setting.                                                                                     |
|            | Meter is ready to test.                                                                                                    |
|            | Add more blood to <b>same</b> test strip.                                                                                   |
| <b>A</b>   | Control solution test result.                                                                                               |
| *          | <b>Bluetooth</b> symbol: means the <b>Bluetooth</b> wireless setting is On; the meter can communicate with a mobile device. |
| <b>1</b>   | Low batteries.                                                                                                    |
| <b>_</b>   | Dead batteries.                                                                                                    |
| E          | Meter error.                                                                                                    |
| Ŭ          | Reminder feature.                                                                                                    |
| <b>4</b> » | Sound feature.                                                                                                    |
| ld Avg     | 7-, 14-, 30-, and 90-day averages.                                                                                          |
| п          | Total number of blood glucose readings used to calculate averages.                                                          |

# The Home Screen

The **Home** screen has 2 options: **Logbook**  $\prod$  and **Settings ‡**.

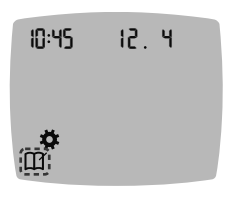

- To highlight the Logbook III or Settings 菜, press the ▼ button.
- To enter the **Logbook**, press **OK** while the **Logbook** symbol is blinking.
- To enter **Settings**, press **OK** while the **Settings** symbol is blinking.

## **Your Meter Features**

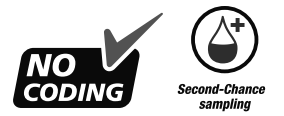

Second-Chance sampling allows you to apply more blood to the same test strip if the first blood sample is not enough. Your test strip is designed to easily 'sip' the blood into the sample tip. Do not drop blood directly on the flat surface of the test strip.

# 2 TESTING

### Get Ready to Test

II Read your CONTOUR PLUS BLUE user guide, the lancing device package insert, if provided, and all instructional materials provided in your meter kit before testing.

Examine the product for missing, damaged, or broken parts. If the test strip packaging is open or damaged, do not use those test strips. For replacement parts, contact Customer Service. See *Contact Information*.

**NOTE:** Your CONTOUR PLUS BLUE meter works only with CONTOUR PLUS test strips and CONTOUR PLUS control solution.

### **Fingertip Testing**

Ensure that you have the materials you need before you begin testing:

- CONTOUR PLUS BLUE meter.
- CONTOUR PLUS test strips.
- · Lancing device and lancets from your kit, if provided.

To perform a quality control check, see Section 5 Help: Control Solution Testing.

Some supplies are sold separately. See Section 6 Technical Information: Customer Service Checklist.

### WARNING: Potential Biohazard

- All parts of the kit are considered biohazardous and can potentially transmit infectious diseases, even after you have performed cleaning and disinfection.<sup>4</sup> See Section *5 Help: Cleaning and Disinfection*.
- Always wash your hands with soap and water and dry them well before and after testing or handling the meter, lancing device, or test strips.
- For complete instructions on cleaning and disinfecting your meter, see Section 5 Help: Cleaning and Disinfection.

## High / Low Blood Glucose

### Symptoms of High or Low Blood Glucose

You can better understand your test results by being aware of the symptoms of high or low blood glucose. According to the American Diabetes Association (www.diabetes.org), some of the most common symptoms are:

## Low blood glucose (Hypoglycaemia):

- shakiness
- sweating
- fast heartbeat
- blurred vision
- confusion

- passing out
- seizure
- irritability
- extreme hunger
- dizziness

### High blood glucose (Hyperglycaemia):

- frequent urination
- excessive thirst
- blurred vision

- increased fatigue
- hunger

### Ketones (Ketoacidosis):

- shortness of breath
- · very dry mouth
- nausea or vomiting

### WARNING

If you are experiencing any of these symptoms, test your blood glucose. If your test result is under the critical level you have established with your health care professional or over the recommended limit, follow your health care professional's advice immediately.

For additional information and a complete list of symptoms, contact your health care professional.

### Prepare the Lancing Device

Refer to your lancing device insert for detailed instructions on preparing the lancing device and fingertip or palm testing.

### WARNING: Potential Biohazard

- The lancing device provided is intended for self-testing by a single patient. It must not be used on more than one person due to the risk of infection.
- Do not reuse lancets. Used lancets are not sterile. Use a new lancet each time you test.
- Always dispose of used test strips and lancets as medical waste or as advised by your health care professional.
- Health care professionals should follow the biohazard disposal requirements for their facility.

### **Insert the Test Strip**

**CAUTION:** Do not use expired materials. Using expired material can cause inaccurate results. Always check the expiration dates on your test materials.

**NOTE:** If strips are stored in a bottle, tightly close the bottle lid immediately after removing the test strip.

Some supplies are not available in every region.

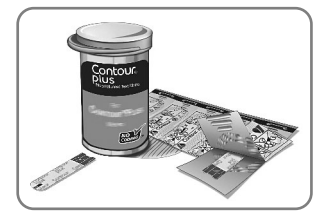

1. Remove a CONTOUR PLUS test strip.

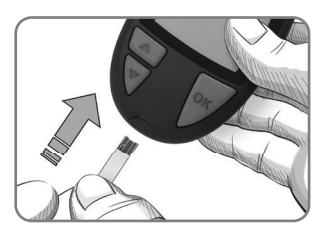

2. Insert the grey square end firmly into the test strip port until the meter beeps.

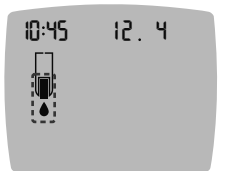

The screen displays the blinking blood drop indicating it is ready to test a blood drop.

**NOTE:** After you insert the test strip, apply blood to the test strip within 3 minutes or the meter turns off. Remove the test strip and reinsert it to begin a test.

# Get the Blood Drop: Fingertip Testing

**NOTE:** For information on Alternative Site Testing, see Section 2 Testing: Alternative Site Testing (AST): Palm.

### WARNING

Residue on your hands (for example, foods or sanitizing gels) may affect your test results. Always wash your hands with soap and water, and dry them well before and after testing or handling the meter, lancing device, or test strips.

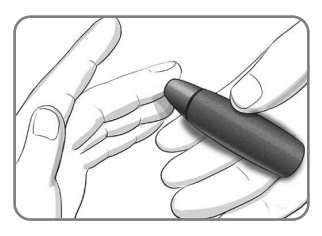

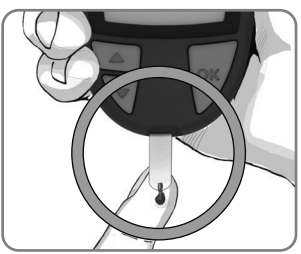

1. Press the lancing device firmly against the puncture site and press the release button.

 Immediately touch the tip of the test strip to the drop of blood.

The blood is drawn into the test strip through the tip.

**3.** Hold the tip of the test strip in the blood drop until the meter beeps.

**NOTE:** If the **Meal Marker** feature is On, do not remove the test strip until you select a **Meal Marker**.

17

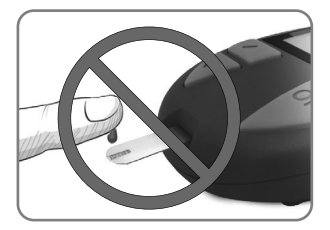

**CAUTION:** Do not press the tip of the test strip against the skin or place the blood on top of the test strip. This could lead to inaccurate results or errors.

### Second-Chance sampling—Apply More Blood

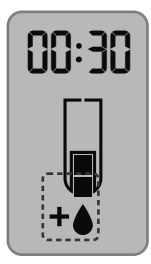

- If the meter beeps twice and the screen displays a blinking blood drop with a plus sign, the test strip does not have enough blood.
- 2. Apply more blood to the **same** test strip within 30 seconds.

**NOTE:** If the screen displays an **E 1** error message, remove the strip and start with a new strip.

## About Meal Markers

You can attach a **Meal Marker** to your blood glucose result when the **Meal Marker** feature is turned On.

Your CONTOUR PLUS BLUE meter comes with **Meal Markers** turned Off. You can turn **Meal Markers** On and change **Target Ranges** in **Settings ‡**. See Section 4 Settings.

NOTE: Not for use on multiple patients.

| Symbol              | What It Means                                                                                                    | Target Range                                                                                                    |
|---------------------|----------------------------------------------------------------------------------------------------|----------------------------------------------------------------------------------------------------|
| ⊠<br>Fasting        | Use when testing<br>after fasting (no<br>food or drink for<br>8 hours, except<br>water or non-caloric<br>beverages). | The meter compares your<br>result against the <b>Before</b><br><b>Meal Target Range</b> .<br>(Pre-set to<br>3.9 mmol/L–7.2 mmol/L) |
| ₩<br>Before<br>Meal | Use when testing<br>within 1 hour before<br>a meal.                                                                  | The meter compares your<br>result against the <b>Before</b><br><b>Meal Target Range</b> .<br>(Pre-set to<br>3.9 mmol/L-7.2 mmol/L) |
| ¥<br>After<br>Meal  | Use when testing<br>within 2 hours after<br>the first bite of a<br>meal.                                             | The meter compares your<br>result against the <b>After Meal</b><br><b>Target Range</b> .<br>(Pre-set to<br>3.9 mmol/L–10.0 mmol/L) |
| X<br>No<br>Mark     | Use when testing<br>at times other than<br>after fasting or<br>before or after a<br>meal.                            | The meter compares your<br>result against the <b>Overall</b><br><b>Target Range</b> .<br>(Pre-set to<br>3.9 mmol/L–10.0 mmol/L)    |

# Add a Meal Marker to a Reading

During a blood glucose test, if **Meal Markers** are On, you can select a **Meal Marker** when the meter displays your result. **You cannot select a Meal Marker in the Settings screen.** 

For more information, see Section 2 Testing: About Meal Markers.

Example:

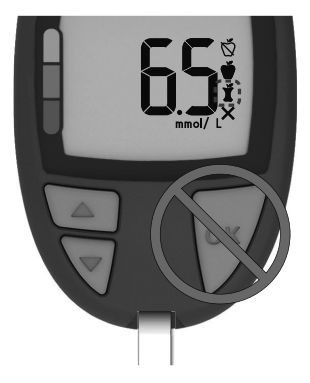

# Do not press OK or remove the test strip yet.

You can select the blinking marker or choose a different **Meal Marker**.

To turn **Meal Markers** On, see Section *4 Settings: Set Meal Marker Feature*.

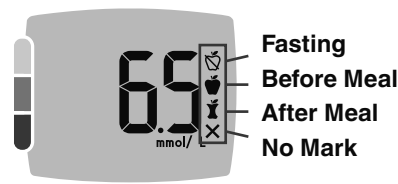

- 1. If the blinking Meal Marker is the one you want, press OK or
- To select a different Meal Marker, press the ▲ or ▼ button on the meter to scroll between markers.

- 3. When the Meal Marker you want is blinking, press OK.
- 4. If this is a **Before Meal** reading, you can set a **Reminder** to test your blood glucose later. See Section *2 Testing: Set a Test Reminder*.

If you do not make a **Meal Marker** selection within 3 minutes, the meter turns off. Your blood glucose reading is stored in the **Logbook** without a **Meal Marker**.

## Set a Test Reminder

- 1. Make sure the **Reminder** () feature is On in **Settings**. See Section 4 Settings: Set Reminder Feature.
- 2. Mark a blood glucose reading as a **Before Meal** reading, then press **OK**.

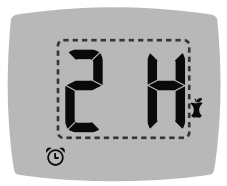

- To scroll from 2 hours to 0.5 hours by half-hour intervals, press the ▲ or ▼ button.
- 4. To set the Reminder, press OK.

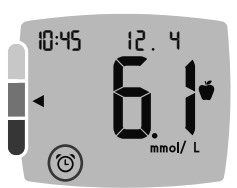

The screen returns to the **Before Meal** reading. The meter displays the **Reminder** () symbol to confirm the Reminder is set.

## smartCOLOUR target range indicator

When your blood glucose test is complete, the meter displays your result with the units, time, date, meal marker (if selected), and **smartCOLOUR target range indicator**.

An arrow points to the colour that represents your result value compared to your Before Meal, After Meal, or Overall Target Range. **NOTE:** Not for use on multiple patients.

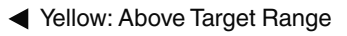

- Green: In Target Range
- Red: Below Target Range

If you do not select a **Meal Marker**, your blood glucose test result is compared to an **Overall Target Range**.

If your blood glucose result is below target, the arrow points to red and the meter beeps twice.

**NOTE:** To change an individual target range, see Section 4 Settings: Change Before/After Meal Target Ranges. To change the Overall Target Range, see Section 4 Settings: Change Overall Target Range.

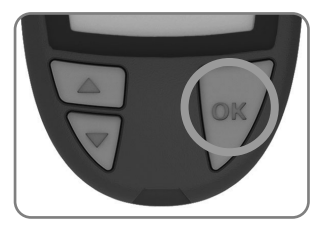

To move to the **Home** screen, press **OK**. Blood glucose test is complete.

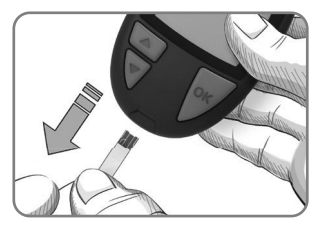

To turn the meter off, remove the test strip.

## **Test Results**

### WARNING

- Always consult your health care professional before changing your medication based on test results.
- If your blood glucose reading is under the critical level you have established with your health care professional, follow their advice immediately.
- If your blood glucose reading is over the recommended limit set by your health care professional:
  - 1. Wash and dry your hands well.
  - 2. Retest with a new strip.

If you get a similar result, follow your health care professional's advice immediately.

### **Expected Test Result Values**

Blood glucose values will vary depending on food intake, medication dosages, health, stress, or activity. Nondiabetic plasma glucose concentrations should be less than 5.6 mmol/L in the fasting state and less than 7.8 mmol/L in the postprandial state (after a meal).<sup>6</sup> You should consult with your health care professional for glucose values specific to your needs.

### LO or HI Results

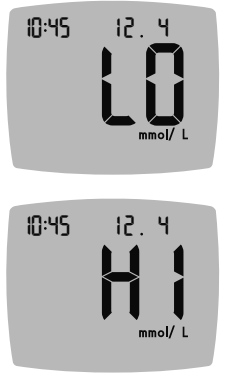

- If the meter beeps twice and displays the LO screen, your blood glucose reading is under 0.6 mmol/L. Follow medical advice immediately. Contact your health care professional.
  - If the meter beeps once and displays the **HI** screen, your blood glucose reading is over 33.3 mmol/L.
    - 1. Wash and dry your hands well.
    - 2. Retest with a new strip.

If results are still over 33.3 mmol/L, follow medical advice immediately.

To turn the meter Off, remove the test strip.

### Eject and Dispose of the Used Lancet

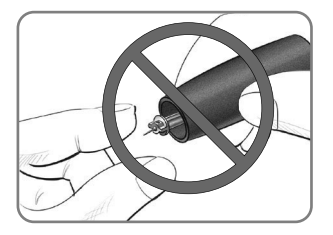

- 1. Do not use your fingers to remove the lancet from the lancing device.
- 2. Refer to the separate lancing device insert, if provided with your kit, for instructions on automatic ejection of the lancet.

### WARNING: Potential Biohazard

- The lancing device, lancets, and test strips are for single-patient use. Do not share them with anyone including other family members. Do not use on multiple patients.<sup>4,5</sup>
- All blood glucose measuring systems are considered biohazardous. Health care professionals or persons using this system on multiple patients should follow the infection control procedure approved by their facility for the prevention of bloodborne transmissible diseases.
- Always dispose of used test strips and lancets as medical waste or as advised by your health care professional.
- Do not reuse lancets. Used lancets are not sterile. Use a new lancet each time you test.
- Always wash your hands with soap and water and dry them well before and after testing or handling the meter, lancing device, or test strips.

# Alternative Site Testing (AST): Palm

See the lancing device insert for detailed instructions on Alternative Site Testing.

### WARNING

- Ask your health care professional if Alternative Site Testing (AST) is right for you.
- Do not use results from alternative site samples to calibrate a continuous glucose monitoring device or for insulin dose calculations.

Alternative Site Testing is recommended only when it is more than 2 hours after a meal, diabetes medication, or exercise. Alternative site results may be different from fingertip results when glucose levels are changing rapidly (e.g., after a meal, after taking insulin, or during or after exercise). Additionally, glucose levels may not rise as high or fall as low as levels in the fingertip. As such, fingertip results may identify hypoglycaemic levels sooner than alternative site results.

For Alternative Site Testing, you must use the clear endcap. Your CONTOUR PLUS BLUE meter can be used for fingertip or palm testing. See the lancing device insert for detailed instructions on Alternative Site Testing. To obtain a clear endcap, contact Customer Service. See *Contact Information*.

Do not use AST under the following conditions:

- If you think your blood glucose is low.
- When blood glucose is changing rapidly.
- If you are unable to feel symptoms of low blood glucose.
- If you get AST results that do not agree with how you feel.
- During illness or times of stress.
- If you will be driving a car or operating machinery.

# 3 LOGBOOK

The **Logbook** contains blood glucose test results and their Meal Markers. When the **Logbook** reaches the maximum 800 results, the oldest test result is removed as a new test is completed and saved to the **Logbook**.

NOTE: Not for use on multiple patients.

## **Review the Logbook**

**NOTE:** To return to the **Home** screen while viewing the **Logbook**, press **OK**.

To review entries in the Logbook:

**1.** Press and hold **OK** until the meter turns on, about 3 seconds. The **Logbook ∭** is blinking on the Home screen.

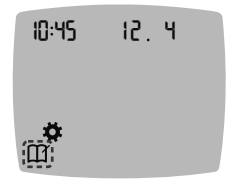

- 2. To select the blinking Logbook  $\square$  symbol, press OK.
- To view your individual test results in the Logbook, press the ▼ button.

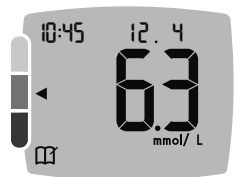

4. To scroll through your test results, press the ▲ or ▼ button.
To scroll faster, press and hold the ▲ or ▼ button.

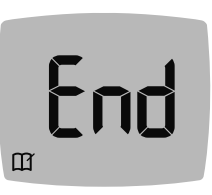

If you scroll past the oldest entry, the meter displays the **End** screen.

If you see a **LO** or **HI** test result, go to Section 2 Testing: LO or HI Results for more information.

## **View Averages**

- To view your Averages, press the ▲ button from the *first* Logbook screen.

### 7-day Number Average of tests

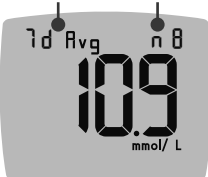

- **3.** To scroll through your 7-, 14-, 30-, and 90-day Averages, press the ▲ button.
- 4. To return to your Logbook readings, press the ▼ button on the 7 d Avg (7-day Average).
- 5. To exit Averages and return to the **Home** screen at any time, press **OK**.

# 4 SETTINGS

In Settings you can personalize:

- Time format and time.
- Date format and date.
- Sound.
- Meal Markers.

- Reminder feature.
- Target Ranges.
- Bluetooth wireless functionality.

**NOTE:** Press **OK** to accept the current or changed setting before moving to the next setting.

# Access Settings

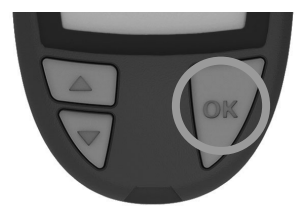

1. Press and hold **OK** until the meter turns on.

The Home screen has 2 options: Logbook  $\prod$  and Settings  $\clubsuit$ .

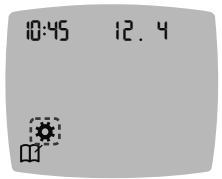

- 2. To highlight the Settings symbol ✿, press the ▼ button.
- 3. When the Settings symbol is blinking, press OK to enter Settings.

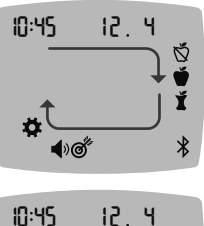

- 4. To scroll through Settings options as shown in the image, press the ▲ or ▼ button until the symbol you want is blinking.
- 5. Press OK.

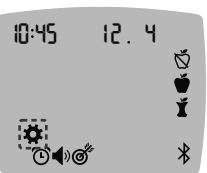

- 6. To exit from the Settings menu and return to the Home screen, press the ▲ or ▼ button until the Settings 
   ☆ symbol is blinking.
- 7. Press OK.

**NOTE:** If you are in a setting such as Date and you need to exit, press **OK** repeatedly until you get back to the **Home** screen.

# Change the Time

1. From the Home screen, select the Settings 🛱 symbol and press OK to enter Settings.

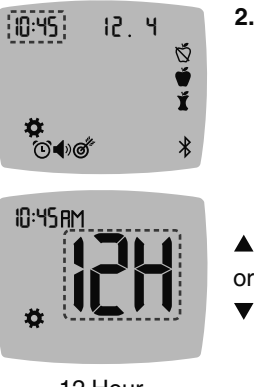

 When the current time is blinking on the Settings screen, press OK.
 The time format (12 hour or 24 hour) is blinking.

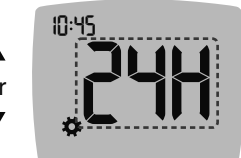

12 Hour

24 Hour

Time Format

 To change the time format, if needed, press the ▲ or ▼ button, then press OK.

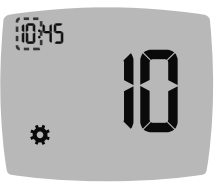

 To change the hour (blinking), press the ▲ or ▼ button, then press OK.

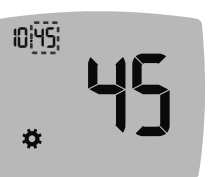

 To change minutes (blinking), press the ▲ or ▼ button, then press OK.

6. For a 12-hour time format, select AM or PM, as needed, then press OK.

# Change the Date

- 1. From the Home screen, select the Settings 🛱 symbol and press OK to enter Settings.
- 2. When you are on the Settings screen, press the ▼ button until the current date is blinking, then press OK.

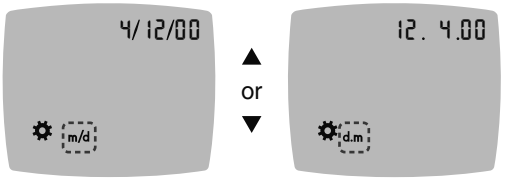

Date Format

The date format (**m/d** or **d.m**) is blinking.

3. To select Month/Day/Year (m/d) or Day.Month.Year (d.m), press the ▲ or ▼ button, then press OK.

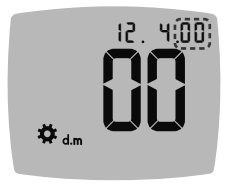

4. To change the year (blinking), press the ▲ or ▼ button, then press OK.

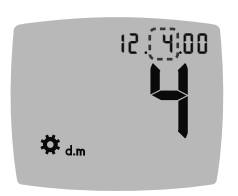

5. To change the month (blinking), press the ▲ or ▼ button, then press OK.

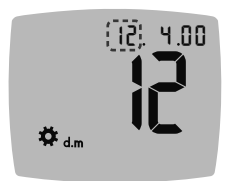

6. To change the day (blinking), press the ▲ or ▼ button, then press OK.

# Set the Sound

- 1. From the Home screen, select the Settings 🛱 symbol and press OK to enter Settings.
- 2. When you are on the **Settings** screen, press the ▼ button repeatedly until the **Sound** ♦) symbol is blinking, then press **OK**.

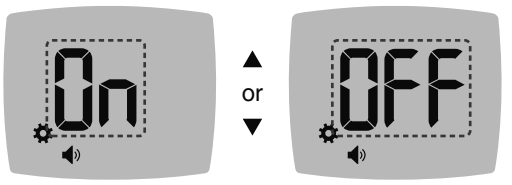

Sound Symbol:

- **3.** To turn the **Sound** On or Off, press the  $\blacktriangle$  or  $\blacktriangledown$  button.
- 4. Press OK.

Your meter comes with the **Sound** turned On. Certain error messages override any **Sound** setting.

When Sound is On:

- One long beep indicates a confirmation.
- Two beeps indicate an error or something that needs your attention.

Šó∰Ž Set Meal Marker Feature

NOTE: Not for use on multiple patients.

- 1. From the Home screen, select the Settings 🛱 symbol and press OK to enter Settings.
- When you are on the Settings screen, press the ▼ button repeatedly until the Meal Marker (> ♥ ♥ \$ symbols are blinking, then press OK.

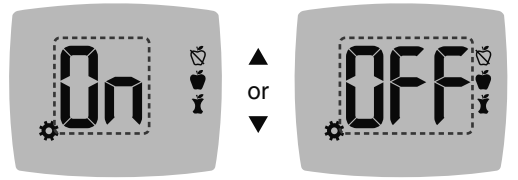

Meal Marker Symbols: 🕉 🗳 🎽

Your meter comes with the Meal Marker feature turned Off.

- 3. To turn Meal Markers On or Off, press the ▲ or ▼ button.
- 4. Press OK.

**NOTE:** When the **Meal Marker** feature is On, you can select a **Meal Marker** during a blood glucose test.

When **Meal Markers** are On, you can set a **Reminder** to test your blood glucose after you mark a reading as **Before Meal**. If **Meal Markers** are Off, see Section *4 Settings: Set Meal Marker Feature*.

- 1. From the **Home** screen, select the **Settings ‡** symbol and press **OK** to enter **Settings**.
- 2. When you are on the Settings screen, press the ▼ button repeatedly until the Reminder ③ symbol is blinking, then press OK.

Your meter comes with the Reminder feature turned Off.

 To turn the Reminder feature On or Off, press the ▲ or ▼ button.

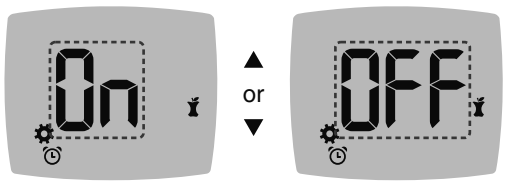

Reminder Symbol: 🕑

4. Press OK.

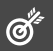

### WARNING

Discuss your Target Range settings with your health care professional.

Your meter provides a pre-set **Overall Target Range**. You can change the **Overall Target Range** in **Settings**.

- 1. From the Home screen, select the Settings 🛱 symbol and press OK to enter Settings.
- 2. When you are on the Settings screen, press the ▼ button repeatedly until the Target symbol is blinking, then press OK.

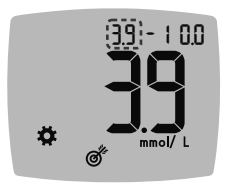

- To change the blinking Low end of the Overall Target Range, press the ▲ or ▼ button.
- 4. Press OK.

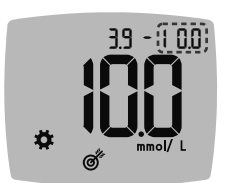

- To change the blinking High end of the Overall Target Range, press the ▲ or ▼ button.
- 6. Press OK.

# Change Before/After Meal Target Ranges

When the **Meal Marker** feature is On, you have 2 Target Ranges on your meter: a **Before Meal Target Range** (the same as Fasting) and an **After Meal Target Range**.

You can change these ranges in **Settings** in your meter and in the CONTOUR DIABETES app.

- 1. From the Home screen, select the Settings 🛱 symbol and press OK to enter Settings.
- 2. When you are on the Settings screen, press the ▼ button repeatedly until the Target *S* symbol is blinking, then press OK.

### Before Meal/After Meal Low Target

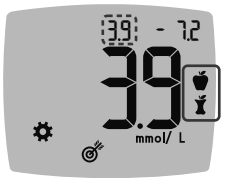

The **Before Meal**  $\checkmark$  / **After Meal**  $\checkmark$  **Low** Target number is blinking. **NOTE:** There is only 1 **Low** number for both the **Before Meal**  $\checkmark$  and **After Meal**  $\checkmark$  Target Ranges.

- To change the blinking Low for both Target Ranges, press the ▲ or ▼ button.
- 4. Press OK.

Ø

### Before Meal High Target

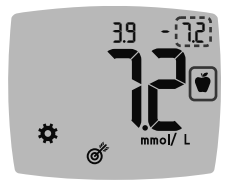

- To change the blinking (High) end of the Before Meal Target Range, press the ▲ or ▼ button.
- 6. Press OK.

**NOTE:** The **Before Meal Target Range** is also the Target Range for a blood glucose reading marked as **Fasting**.

### After Meal High Target

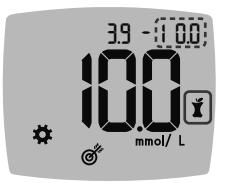

- To change the blinking High end of the After Meal Target Range, press the ▲ or ▼ button.
- 8. Press OK.

# ≯

# Set Bluetooth Wireless Functionality

After pairing your meter with a mobile device, the **Bluetooth** setting can be turned On or Off. For pairing instructions, see Section *4 Settings: Pairing Mode*.

- 1. From the Home screen, select the Settings 🛱 symbol and press OK to enter Settings.
- 2. When you are on the **Settings** screen, press the ▼ button repeatedly until the **Bluetooth ∛** symbol is blinking, then press **OK**.

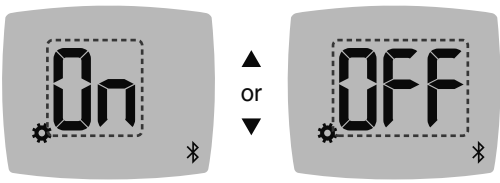

Bluetooth Symbol: \$

- To turn Bluetooth wireless functionality On or Off, press the ▲ or ▼ button.
- 4. Press OK.

### **CONTOUR DIABETES app**

# The CONTOUR DIABETES app for Your CONTOUR PLUS BLUE meter

Your CONTOUR PLUS BLUE meter is designed to work with the CONTOUR DIABETES app and your compatible smartphone or tablet.

You can do the following with your CONTOUR DIABETES app:

- Add Notes after testing that help to explain your results.
- Set testing reminders.
- Access easy-to-read graphs of test results over a day or over a period of time.
- · Share reports.
- Change meter settings, as necessary.

The CONTOUR DIABETES app:

- · Automatically stores your results.
- Saves your Notes in My Readings.
- Displays your trends and test results as they compare with your targets.
- Offers quick and valuable tips to help you manage your diabetes.
- Syncs your most recent Target Range from the app or meter, across the system.
- Syncs the app date and time to your meter.

### Download the CONTOUR DIABETES app

- 1. On your compatible smartphone or tablet, go to the App Store or the Google Play store.
- 2. Search for the CONTOUR DIABETES app.
- 3. Install the CONTOUR DIABETES app.

**NOTE:** The CONTOUR PLUS BLUE meter has not been tested for use with any software other than compatible Ascensia Diabetes Care software. The manufacturer is not responsible for any erroneous results from the use of other software.

# **Pairing Mode**

**CAUTION:** There is a remote possibility that a computer specialist could listen in on your wireless communications when you pair the blood glucose meter and would then be able to read your blood glucose readings from your meter. If you believe this is a risk, pair your blood glucose meter far away from other people. After you pair your device, you do not need to take this precaution.

NOTE: Not for use on multiple patients.

To pair your meter with the CONTOUR DIABETES app, download the app and follow the instructions to *Pair a Meter*.

To put your meter in pairing mode:

1. If your meter is off, press and HOLD **OK** until the meter turns on. The meter displays the **Home** screen.

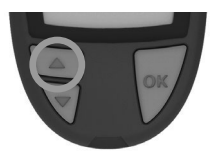

 Press and HOLD the ▲ button for about 3 seconds, until you see the blinking Bluetooth symbol (as shown in the next step).

3. When the meter displays the serial number, follow the instructions on the app to match the meter serial number.

### Meter serial number

12 34 56 T

Example: Your meter in pairing mode.

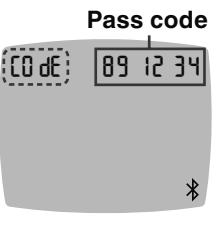

When a connection is made, the meter displays the 6-digit pass code.

4. Enter the pass code on the smart device.

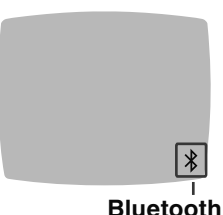

When you have successfully paired your meter with the CONTOUR DIABETES app, the meter displays the **Bluetooth** symbol.

The meter returns to the **Home** screen.

**NOTE:** You can update your Target Ranges from the meter or from the app. The most recently changed Target Ranges will update in the meter and the app when they are synced.

# 5 HELP

### **Meter Care**

Caring for your meter:

- Store the meter in the carrying case provided, whenever possible.
- Wash and dry hands well before handling to keep the meter and test strips free of water, oils, and other contaminants.
- Handle the meter carefully to avoid damaging the electronics or causing other malfunctions.
- Avoid exposing your meter and test strips to excessive humidity, heat, cold, dust, or dirt.

### **Cleaning and Disinfection**

**CAUTION:** Do not allow cleaning or disinfectant solution to run into the meter through open areas, such as around the buttons or the meter's test strip or data ports, such as the USB port.

**NOTE:** Using cleaning and disinfecting solutions other than those recommended by the manufacturer could result in damage to system components.

The cleaning and disinfecting directions provided should not cause any damage or degradation to the external case, buttons, or display.

Your CONTOUR PLUS BLUE meter has been tested for 260 cycles of cleaning and disinfection (equivalent to one cycle per week for 5 years). This device has been demonstrated to withstand 5 years of cleaning and disinfection without damage.

Call Customer Service for assistance if your device malfunctions for any reason or if you notice any changes in the external meter case or display.

### Self-Testing

It is recommended to clean and then disinfect your meter once a week.

**NOTE:** Do not insert anything into the test strip port or attempt to clean inside the test strip port.

- 1. The exterior of the meter may be cleaned using a moist (not wet) lint-free tissue with soapy water.
- 2. For disinfection, clean and then disinfect the meter for 2 minutes using a cloth dampened with 70% isopropyl alcohol. Do not use bleach (sodium hypochlorite).
- **3.** Dry the meter with lint-free tissue after cleaning and disinfection.

## **Health Care Professionals**

Health care professionals or persons using this system on multiple patients should follow the infection control procedure and the recommendations for prevention of blood-borne transmissible diseases approved by their facility. The CONTOUR PLUS BLUE meter case components have been shown to be compatible (by soaking for 168 hours) with 70% isopropyl alcohol disinfectant solution. Do not use bleach (sodium hypochlorite).

### **Technical Assistance**

If you notice any of the following signs of deterioration after cleaning or disinfecting of your meter system, stop using the system and contact Customer Service at www.diabetes.ascensia.com for assistance:

- · Cloudy or damaged display,
- on/off button malfunction,
- or quality control results outside of the specified range.

## Transfer Results to a Personal Computer

You can transfer test results from the CONTOUR PLUS BLUE meter to a computer where they can be summarized in a report with graphs and tables. To make use of this feature, you need diabetes management software and a 1-metre (or 3-foot) long USB-A to Micro USB-B cable. This type of cable is available in electronics retail stores.

NOTE: Not for use on multiple patients.

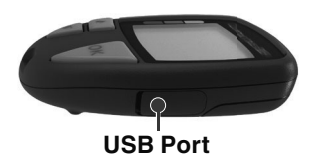

Ensure your meter's USB port door is completely closed when not in use.

**CAUTION:** Use only approved equipment (for example, USB cable) from the manufacturer or certified body such as UL, CSA, TUV, or CE.

## Batteries

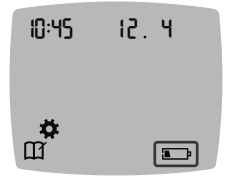

When the batteries are low, the meter operates normally, displaying the **Low Batteries** symbol until you replace the batteries.

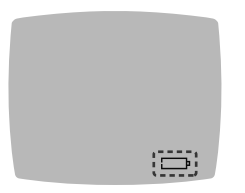

When you are no longer able to perform a test, the meter displays the **Dead Batteries** screen. Replace the batteries immediately.

### **Replace the Batteries**

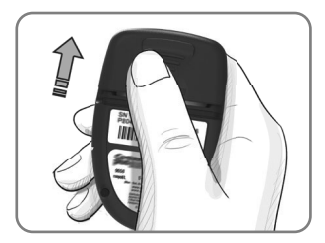

- 1. Turn off your meter.
- 2. Turn the meter over and slide the battery cover in the direction of the arrow.

**3.** Remove both of the old batteries and replace them with two 3-volt CR2032 or DL2032 coin cell batteries.

NOTE: Always check the date and time after you replace the batteries.

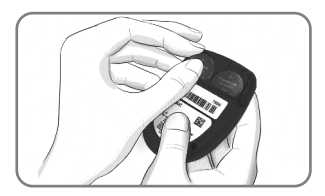

- **4.** Make sure the '+' sign is facing up on the new batteries.
- 5. Press each battery into a compartment.
- 6. Slide the battery cover back into place.
- 7. Discard old batteries according to your local environmental regulations.

### WARNING

Keep batteries away from children. Many types of batteries are poisonous. If swallowed, immediately contact your poison control centre.

### **Control Solution**

**NOTE:** Shake the control solution well before testing.

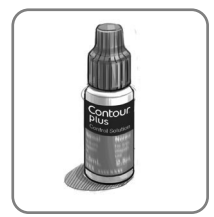

**CAUTION:** Use only CONTOUR PLUS control solution (Normal) with your CONTOUR PLUS BLUE blood glucose monitoring system. Using anything other than CONTOUR PLUS control solution can cause inaccurate results.

### You should perform a control test when:

- You think your test strips may be damaged.
- · You think your meter may not be working properly.
- You have repeated, unexpected blood glucose results.

Health care professionals should follow quality control testing requirements established by their facility.

### WARNING

- Unmixed control solution may cause inaccurate results.
- Do not calibrate a continuous glucose monitoring device from a control result.
- Do not calculate an insulin dose based on a control result.
- Control solutions are not to be swallowed.

Some supplies are not available in every region.

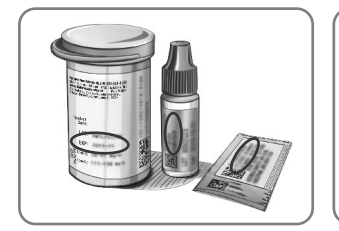

**CAUTION:** Do not use expired materials. Using expired material can cause inaccurate results. Always check the expiration dates on your test materials.

### Refer to your control solution insert.

Control solutions are available and sold separately if not included in the meter kit. You should test your CONTOUR PLUS BLUE meter with control solution only when the temperature is 15°C–35°C. Store control solutions between 9°C and 30°C.

Contact Customer Service to obtain control solution. See *Contact Information*.

### **Control Solution Testing**

**NOTE:** Tightly close the bottle lid immediately after you remove the test strip.

1. Remove a CONTOUR PLUS test strip from the bottle or foil packet.

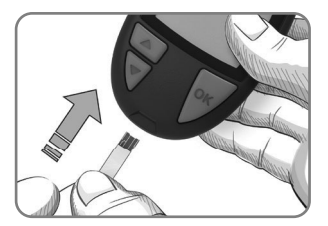

Insert the grey square end of the test strip into the test strip port until the meter beeps.

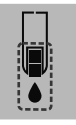

The meter turns on, displaying a test strip with a flashing blood drop.

**CAUTION:** Do not use control solution that is more than 6 months past the date you first opened the bottle.

# NOTE: If this is the first time you are opening the control solution, write the date on the bottle.

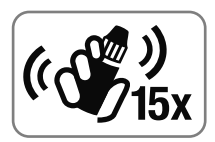

 Shake the control solution bottle well, about 15 times before every use. Unmixed control solution may cause inaccurate results.

- 4. Remove the bottle cap and use a tissue to wipe away any solution around the bottle tip before dispensing a drop.
- 5. Squeeze a small drop of solution onto a clean, nonabsorbent surface.

**NOTE:** Do not apply control solution to your fingertip or to the test strip directly from the bottle.

- **6.** Immediately touch the tip of the test strip to the drop of control solution.
- 7. Hold the tip in the drop until the meter beeps.

The meter counts down for 5 seconds before the meter displays the control test result. The meter automatically marks the result as a control test. Control test results are not included in your meter **Logbook**, in blood glucose averages, or in targets in the CONTOUR DIABETES app.

- **8.** Compare your control test result with the range printed on the test strip bottle, foil packet, or bottom of the test strip box.
- **9.** Remove the test strip and dispose as medical waste or as advised by your health care professional.

If your control test result is out of range, do not use your CONTOUR PLUS BLUE meter for blood glucose testing until you resolve the issue. Contact Customer Service. See *Contact Information*.

# 6

# **TECHNICAL INFORMATION**

## **Error Detection Displays**

The meter screen displays error codes (**E** plus a number) for test result errors, strip errors, or system errors. When an error occurs, the meter beeps 2 times and displays an error code. Press **OK** to turn off the meter.

If you experience continued errors, contact Customer Service. See *Contact Information*.

| Error<br>Code | What It Means             | What to Do                                                                         |
|---------------|---------------------------|------------------------------------------------------------------------------------|
| Strip Error   | 'S                        |                                                                                    |
| E 1           | Too Little Blood          | Remove the strip. Repeat the test with a new strip.                                |
| E2            | Used Test Strip           | Remove the strip. Repeat the test with a new strip.                                |
| E3            | Strip Upside Down         | Remove the strip and insert it correctly.                                          |
| E 4           | Wrong Strip<br>Inserted   | Remove the strip.<br>Repeat the test with a<br>CONTOUR PLUS test strip.            |
| E 6           | Moisture Damaged<br>Strip | Remove the strip. Repeat the test with a new strip.                                |
| E 8           | Strip or Test Errors      | Repeat the test with a new strip. If the error persists, contact Customer Service. |

| Error<br>Code | What It Means What to Do                       |                                                                                                    |  |
|---------------|------------------------------------------------|----------------------------------------------------------------------------------------------------|--|
| Testing Er    | rors                                           |                                                                                                    |  |
| E20           | Testing Error                                  | Repeat the test with a new strip. If the error persists, contact Customer Service.                    |  |
| E24           | Too Cold to Test<br>Control Solution           | Move the meter, strip, and control solution to a warmer area. Test in 20 minutes.                     |  |
| E25           | Too Hot to Test<br>Control Solution            | Move the meter, strip, and control solution to a cooler area. Test in 20 minutes.                     |  |
| E27           | Too Cold to Test                               | Move the meter and strip<br>to a warmer area. Test in<br>20 minutes.                                  |  |
| E28           | Too Hot to Test                                | Move the meter and strip<br>to a cooler area. Test in<br>20 minutes.                                  |  |
| System Errors |                                                |                                                                                                    |  |
| E30–E99       | Meter software<br>or hardware<br>malfunctioned | Turn the meter off. Turn the<br>meter back on. If the error<br>persists, contact Customer<br>Service. |  |

Speak to a Customer Service representative before returning your meter for any reason. Contact Customer Service. See *Contact Information*.

# **Customer Service Checklist**

When speaking with the Customer Service representative:

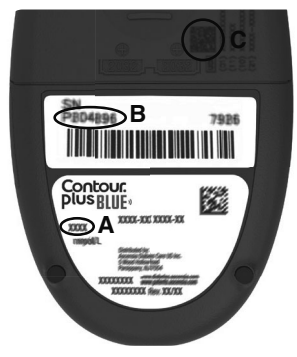

- 1. Have your CONTOUR PLUS BLUE blood glucose meter, CONTOUR PLUS test strips, and CONTOUR PLUS control solution available when you call.
- Locate the model number (A), serial number (B), and UDI code (C) on the back of the meter.
- **3.** Locate the test strips' expiration date on the bottle or foil packet.
- 4. Check the battery status.

Unique device identifier (UDI) information:

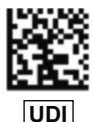

- (01) device ID
- (11) date of manufacture (YYMMDD)

(10) lot number

(21) SKU-serial number

### **Meter Kit Contents**

- CONTOUR PLUS BLUE blood glucose meter (with two 3-volt CR2032 or DL2032 coin batteries)
- CONTOUR PLUS BLUE user guide
- CONTOUR PLUS BLUE quick reference guide
- Lancing device
- Lancets
- Carrying case
- CONTOUR PLUS blood glucose test strips (not included in all kits)

Supplies that may be needed but not included in your kit:

- CONTOUR PLUS control solution
- Disinfectant solution
- Cleaning wipes
- USB cable
- AST cap
- CONTOUR PLUS blood glucose test strips (if not included)

To replace missing parts or reorder supplies, contact Customer Service. See *Contact Information*. Some supplies are sold separately and are not available through Customer Service.

## **Technical Information: Accuracy**

The CONTOUR PLUS BLUE blood glucose monitoring system was tested with capillary blood samples from 100 subjects. Two replicates were tested with each of 3 lots of CONTOUR PLUS test strips for a total of 600 readings. Results were compared to the YSI glucose analyzer, which is traceable to the CDC hexokinase method. The following accuracy results were obtained.

# Table 1: System accuracy results for glucoseconcentration < 5.55 mmol/L</td>

| Difference range in values<br>between YSI laboratory<br>reference method and<br>CONTOUR PLUS BLUE meter | Within<br>± 0.28<br>mmol/L | Within<br>± 0.56<br>mmol/L | Within<br>± 0.83<br>mmol/L |
|----------------------------------------------------------------------------------------------------|----------------------------|----------------------------|----------------------------|
| Number (and percent) of                                                                                 | 168 of                     | 174 of                     | 174 of                     |
| samples within specified                                                                                | 174                        | 174                        | 174                        |
| range                                                                                                   | (96.6%)                    | (100%)                     | (100%)                     |

# Table 2: System accuracy results for glucose concentration ≥ 5.55 mmol/L

| Difference range in values<br>between YSI laboratory<br>reference method and<br>CONTOUR PLUS BLUE meter | Within<br>± 5% | Within<br>± 10% | Within<br>± 15% |
|----------------------------------------------------------------------------------------------------|----------------|-----------------|-----------------|
| Number (and percent) of                                                                                 | 352 of         | 425 of          | 426 of          |
| samples within specified                                                                                | 426            | 426             | 426             |
| range                                                                                                   | (82.6%)        | (99.8%)         | (100%)          |

Table 3: System accuracy results for glucose concentrations between 1.2 mmol/L and 28.9 mmol/L

Within ± 0.83 mmol/L or ± 15%

600 of 600 (100%)

Acceptance criterion in ISO 15197:2013 is that 95% of the measured glucose values shall fall within either  $\pm$  0.83 mmol/L of the average measured values of the reference measurement procedure at glucose concentrations < 5.55 mmol/L or within  $\pm$  15% at glucose concentrations  $\ge$  5.55 mmol/L.

### **User Accuracy**

A study evaluating glucose values from fingertip capillary blood samples obtained by 329 lay persons showed the following results:

100% within  $\pm$  0.83 mmol/L of the medical laboratory values at glucose concentrations < 5.55 mmol/L and 98.91% within  $\pm$  15% of the medical laboratory glucose concentrations  $\geq$  5.55 mmol/L.

### **Technical Information: Precision**

A measurement repeatability study was conducted with the CONTOUR PLUS BLUE blood glucose monitoring system using 5 venous whole blood specimens with glucose levels from 2.2 mmol/L to 18.7 mmol/L. With each blood specimen, each of 3 lots of CONTOUR PLUS test strips was tested 10 times on each of 10 meters for a total of 300 readings. The following precision results were obtained.

# Table 1: System repeatability results for CONTOUR PLUS BLUE meter using CONTOUR PLUS test strips

| Mean,<br>mmol/L | Pooled<br>Standard<br>Deviation,<br>mmol/L | 95% CI of<br>SD, mmol/L | Coefficient of<br>Variation, % |
|-----------------|--------------------------------------------|-------------------------|--------------------------------|
| 2.24            | 0.04                                       | 0.040-0.047             | 1.9                            |
| 4.10            | 0.05                                       | 0.047-0.056             | 1.2                            |
| 7.39            | 0.08                                       | 0.076-0.090             | 1.1                            |
| 11.21           | 0.12                                       | 0.112-0.132             | 1.1                            |
| 18.39           | 0.19                                       | 0.171-0.203             | 1.0                            |

Intermediate measurement precision (which includes variability across multiple days) was evaluated using control solutions at 3 glucose levels. With each control solution, each of 3 lots of CONTOUR PLUS test strips was tested once on each of 10 meters on 10 separate days for a total of 300 readings. The following precision results were obtained.

# Table 2: System intermediate precision results for CONTOUR PLUS BLUE meter using CONTOUR PLUS test strips

| Control<br>Level | Mean,<br>mmol/L | Pooled<br>Standard<br>Deviation,<br>mmol/L | 95% CI of<br>SD, mmol/L | Coefficient<br>of<br>Variation,<br>% |
|------------------|-----------------|--------------------------------------------|-------------------------|--------------------------------------|
| Low              | 2.37            | 0.03                                       | 0.027–0.032             | 1.2                                  |
| Normal           | 7.00            | 0.08                                       | 0.075-0.089             | 1.2                                  |
| High             | 20.35           | 0.27                                       | 0.246-0.291             | 1.3                                  |

# Specifications

Test Sample: Capillary and venous whole blood Hematocrit: 0%–70% Test Result: Referenced to plasma/serum glucose Sample Volume: 0.6 µL Measuring Range: 0.6 mmol/L-33.3 mmol/L of glucose in blood Countdown Time: 5 seconds Memory: Stores most recent 800 test results Battery Type: Two 3-volt CR2032 or DL2032 coin cell batteries, 225 mAh capacity Battery Life: Approximately 1000 tests (1 yr. average use, 3 tests per day) Meter Storage Temperature Range: \_20° c. Meter Operating Temperature Range: 5°C-¢**35°C** Control Testing Temperature Range: 15°C Meter Operating Humidity Range: 10% RH-93% RH Meter Storage Humidity Range: 10% RH-93% RH Test Strip Storage Conditions: 0°C–30°C, 10%–80% Relative Humidity (RH) Second-Chance sampling Conditions: Temperature Range 15°C-35°C. Hematocrit 20%-55% Dimensions: 78.5 mm (L) x 56 mm (W) x 18 mm (H) Weight: 53 grams

- Meter Life: 5 years (up to 18,250 blood glucose tests) Sound Output: 45 dB(A)–85 dB(A) at a distance of 10 cm
- Radio Frequency Technology: Bluetooth Low Energy
- Radio Frequency Band: 2.4 GHz-2.483 GHz
- Maximum Radio Transmitter Power: 1 mW
- Modulation: Gaussian Frequency Shift Keying (GFSK)
- **Electromagnetic Compatibility (EMC):** The CONTOUR PLUS BLUE meter complies with the electromagnetic requirements specified in EN ISO 15197:2015. Electromagnetic emissions are low and unlikely to interfere with other nearby electronic equipment, nor are emissions from nearby electronic equipment likely to interfere with the CONTOUR PLUS BLUE meter. The CONTOUR PLUS BLUE meter meets the requirements of IEC 61000-4-2 for immunity to electrostatic discharge. The CONTOUR PLUS BLUE meter meets the requirements of IEC 61326-1 for radio frequency interference.
- See WARNING in *Important Safety Information* for additional information regarding electrostatic discharge safety.
- Hereby, Ascensia Diabetes Care declares that the radio equipment type CONTOUR PLUS BLUE Blood Glucose Meter is in compliance with Directive 2014/53/EU.
- The full text of the EU declaration of conformity is available at the following internet address:

### www.diabetes.ascensia.com/declarationofconformity

# **Product Labeling Symbols**

The following symbols are used throughout the product labeling for the CONTOUR PLUS BLUE blood glucose monitoring system (meter packaging and labeling, and test strip and control solution packaging and labeling).

| Symbol           | What It Means                                                      |
|------------------|--------------------------------------------------------------------|
| R                | Use by date (last day of the month)                                |
| $\triangle$      | Caution                                                            |
| (2)              | Do not reuse                                                       |
| <b>\$</b>        | Biological risk                                                    |
| STERILE R        | Sterilized using irradiation                                       |
| LOT              | Batch code                                                         |
| Discard<br>Date: | Control discard date                                               |
| X                | Temperature limitations                                            |
| Ť                | Keep dry                                                           |
| Ĩ                | Consult instructions for use                                       |
| IVD              | In vitro diagnostic medical device                                 |
|                  | Manufacturer                                                       |
| EC REP           | Authorized representative in the European Community/European Union |
| REF              | Catalogue number                                                   |

| Symbol       | What It Means                                                                                                    |  |  |
|--------------|----------------------------------------------------------------------------------------------------|--|--|
| CONTROL L    | Control Range Low                                                                                                    |  |  |
| CONTROL N    | Control Range Normal                                                                                                    |  |  |
| CONTROL H    | Control Range High                                                                                                    |  |  |
| (())<br>(15x | Shake 15 times                                                                                                    |  |  |
| UDI          | Unique device identifier (UDI)                                                                                                    |  |  |
| $\Sigma$     | Number of test strips included                                                                                                    |  |  |
| X            | Batteries must be disposed of in accordance with<br>laws in your country. Contact your competent<br>local authority for information on the relevant laws<br>regarding disposal and recycling in your area.<br>The meter should be treated as contaminated and<br>disposed of according to local safety rules. It should<br>not be disposed of with waste electronic equipment. |  |  |
|              | waste disposal authority for medical waste disposal guidelines.                                                                                                    |  |  |
| 4            | Recyclable material. Separate waste collection.<br>Check your local municipal guidelines.                                                                                                    |  |  |
|              | High-density polyethylene                                                                                                    |  |  |
|              | Low-density polyethylene                                                                                                    |  |  |
|              | Other plastics                                                                                                    |  |  |
|              | Non-corrugated fiberboard (paperboard)                                                                                                    |  |  |
|              | Paper Paper                                                                                                    |  |  |

**Principles of the Procedure:** The CONTOUR PLUS BLUE blood glucose test is based on measurement of electrical current caused by the reaction of the glucose with the reagents on the electrode of the test strip. The blood sample is drawn into the tip of the test strip through capillary action. Glucose in the sample reacts with FAD glucose dehydrogenase (FAD-GDH) and the mediator. Electrons are generated, producing a current that is proportional to the glucose in the sample. After the reaction time, the glucose concentration in the sample is displayed. No calculation by the user is required.

**Comparison Options:** The CONTOUR PLUS BLUE system is designed for use with capillary and venous whole blood. Comparison with a laboratory method must be done simultaneously with aliquots of the same sample.

**NOTE:** Glucose concentrations drop rapidly due to glycolysis (approximately 5%–7% per hour).<sup>7</sup>

## References

- 1. Wickham NWR, et al. Unreliability of capillary blood glucose in peripheral vascular disease. *Practical Diabetes*. 1986;3(2):100.
- 2. Atkin SH, et al. Fingerstick glucose determination in shock. Annals of Internal Medicine. 1991;114(12):1020-1024.
- Desachy A, et al. Accuracy of bedside glucometry in critically ill patients: influence of clinical characteristics and perfusion index. *Mayo Clinic Proceedings*. 2008;83(4):400-405.
- 4. US Food and Drug Administration. Use of fingerstick devices on more than one person poses risk for transmitting bloodborne pathogens: initial communication. US Department of Health and Human Services; update 11/29/2010. http://wayback.archive-it.org/7993/20170111013014/http:// www.fda.gov/MedicalDevices/Safety/AlertsandNotices/ ucm224025.htm
- 5. Centers for Disease Control and Prevention. Infection Prevention during Blood Glucose Monitoring and Insulin Administration. US Department of Health and Human Services; update June 8, 2017. http://www.cdc.gov/ injectionsafety/blood-glucose-monitoring.html
- American Diabetes Association. 2. Classification and diagnosis of diabetes: Standards of medical care in diabetes—2021. *Diabetes Care*. 2021;44(supplement 1): S15-S33.
- 7. Burtis CA, Ashwood ER, editors. *Tietz Fundamentals of Clinical Chemistry*. 5th edition. Philadelphia, PA: WB Saunders Co; 2001;444.

### Warranty

Manufacturer's Warranty: Ascensia Diabetes Care warrants to the original purchaser that this instrument will be free from defects in materials and workmanship for 5 years from the date of original purchase (except as noted below). During the stated 5-year period, Ascensia Diabetes Care shall, at no charge, replace a unit found to be defective with an equivalent or current version of the owner's model.

Limitations of Warranty: This warranty is subject to the following exceptions and limitations:

- 1. A 90-day warranty only will be extended for consumable parts and/or accessories.
- 2. This warranty is limited to replacement due to defects in parts or workmanship. Ascensia Diabetes Care shall not be required to replace any units that malfunction or are damaged due to abuse, accidents, alteration, misuse, neglect, maintenance by someone other than Ascensia Diabetes Care, or failure to operate the instrument in accordance with instructions. Further, Ascensia Diabetes Care assumes no liability for malfunction of or damage to Ascensia Diabetes Care instruments caused by the use of test strips or control solution other than the appropriate products recommended by Ascensia Diabetes Care (i.e., CONTOUR PLUS test strips and CONTOUR PLUS control solutions).
- **3.** Ascensia Diabetes Care reserves the right to make changes in the design of this instrument without obligation to incorporate such changes into previously manufactured instruments.

- 4. Ascensia Diabetes Care has no knowledge of the performance of the CONTOUR PLUS BLUE blood glucose meter when used with any test strips other than CONTOUR PLUS test strips, and therefore does not warrant the performance of the CONTOUR PLUS BLUE meter when used with any test strips other than CONTOUR PLUS test strips or when the CONTOUR PLUS test strip is altered or modified in any manner.
- 5. Ascensia Diabetes Care makes no warranty regarding the performance of the CONTOUR PLUS BLUE meter or test results when used with any control solution other than CONTOUR PLUS control solution.
- Ascensia Diabetes Care makes no warranty regarding the performance of the CONTOUR PLUS BLUE meter or test results when used with any software other than the CONTOUR DIABETES app (where supported) from Ascensia Diabetes Care.

ASCENSIA DIABETES CARE MAKES NO OTHER EXPRESS WARRANTY FOR THIS PRODUCT. THE OPTION OF REPLACEMENT, DESCRIBED ABOVE, IS THE ONLY OBLIGATION OF ASCENSIA DIABETES CARE UNDER THIS WARRANTY.

IN NO EVENT SHALL ASCENSIA DIABETES CARE BE LIABLE FOR INDIRECT, SPECIAL OR CONSEQUENTIAL DAMAGES, EVEN IF ASCENSIA DIABETES CARE HAS BEEN ADVISED OF THE POSSIBILITY OF SUCH DAMAGES.

For warranty service: Purchaser must contact Ascensia Diabetes Care Customer Service for assistance and/ or instructions for obtaining service of this instrument. See *Contact Information*.